# KElm-CVSoC 開発キット スタートアップガイド

Ver.1.0

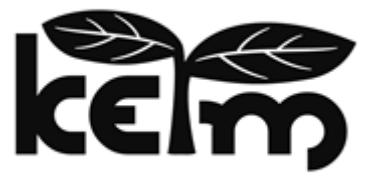

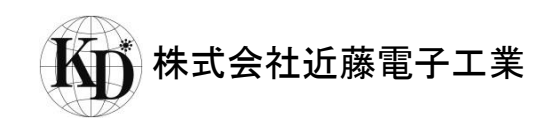

#### はじめに

この度は、KEIm 製品をお買い上げいただき誠にありがとうございます。

本製品をご使用になる前に、本マニュアル及び関連資料を十分ご確認いただき、使用上の注意を守って正しく ご使用ください。

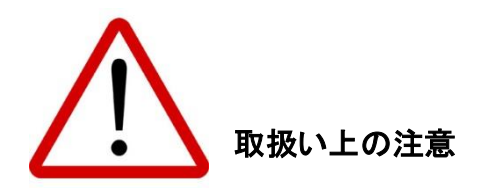

- 本書に記載されている内容は、将来予告なく変更されることがあります。本製品のご使用にあたっては、
   弊社窓口または弊社ホームページなどで最新の情報をご確認ください。
- 本製品には一般電子機器用部品が使用されています。極めて高い信頼性を要求する装置(航空、宇宙機器、原子力制御機器、生命維持のための医療機器等)には使用しないでください。
- 本製品は国内使用を前提として開発及び製造を行っています。本製品または本製品を組み込んだ製品を 輸出される場合は、お客様の責任において「外国為替及び外国貿易法」及びその他輸出関連法令等を 順守し、必要な手続きを行ってください。
- LAN、USB 以外のコネクタへのケーブルの抜き差しは、必ず電源を OFF にした状態で行ってください。
- 水、湿気、ほこり、油煙等の多い場所では使用しないでください。
- 本製品の関連資料の全部または一部を弊社に無断で使用または複製することを禁止します。
- 本書及び関連資料で取り上げる会社名及び製品名等は、各メーカーの商標または登録商標です。

# お問い合わせ先

● 製品に関するお問い合わせは、下記のメールアドレスよりお願いいたします。

keim-support@kd-group.co.jp

| 目次                           |     |
|------------------------------|-----|
| 1. 概要                        | 4   |
| 1.1. パッケージ内容                 | 4   |
| 2. カメラユニット仕様                 | 4   |
| 2.1. 基本仕様                    | 4   |
| 2.2. 各部の名称                   | 5   |
| 2.3. ボード構成                   | 6   |
| 2.3.1. ボード外観                 | 6   |
| 2.3.2. スイッチ及び LED            | 7   |
| 2.3.2.1. LED 機能説明            | 7   |
| 2.3.2.2. スイッチ機能説明            | 8   |
| 3. CamView 動作手順              | 9   |
| 3.1. 準備機材                    | 9   |
| 3.2. SD イメージのダウンロード          | 9   |
| 3.3. SD イメージ書き込み手順           | 10  |
| 3.4. microSD カードの取り出し方と差し込み方 | .11 |
| 3.5. 接続構成                    | .11 |
| 3.6. ターミナル接続                 | 12  |
| 3.6.1. VCP ドライバのインストール       | 12  |
| 3.6.2. 通信フォーマット              | 12  |
| 3.7. 電源の投入方法                 | 13  |
| 3.8. Linux 起動                | 14  |
| 3.9. CamView 実行              | 14  |
| 4. boardTest 動作手順            | 15  |
| 4.1. 手順                      | 15  |
| 5. シャットダウン方法                 | 16  |
| 6. Appendix                  | 17  |
| 6.1. SoM の取り付けと取り外しについての注意   | 17  |
| 7. 更新履歴                      | 18  |

# 1. 概要

本書は KEIm-CVSoC 開発キットを使用してソフトウェアを設計する際のスタートアップガイドです。

#### 1.1. パッケージ内容

KEIm-CVSoC 開発キットのパッケージ内容を下表に記載します。

| 項目                   | 備考                |
|----------------------|-------------------|
| KEIm-CVSoC カメラユニット   | KEIm-CVSoC SoM 内蔵 |
| AC アダプタ              | DC12V/4A, センタープラス |
| USB マイクロ Type-B ケーブル | UART 接続用          |

# 2. カメラユニット仕様

# 2.1. 基本仕様

|        | 項目                | 内容                                             |  |
|--------|-------------------|------------------------------------------------|--|
|        | SoC FPGA 型式       | 5CSXFC5C6U23I7N                                |  |
|        |                   | 2GByte, バス幅 32bit                              |  |
|        | DDR3L SDRAM(HPS)  | MT41K512M16VRN-107 IT (Micron) × 2             |  |
|        | OSPI Elash (HPS)  | 64MByte                                        |  |
|        |                   | MT25QL512ABB8E12-0SIT(Micron)                  |  |
| SoM    | OSPI Flash (FPGA) | 32MByte, コンフィグレーション用                           |  |
|        |                   | MT25QL256ABA8E12-1SIT(Micron)                  |  |
|        | クロック(HPS)         | 25MHz                                          |  |
|        | クロック(FPGA)        | 50MHz, 100MHz                                  |  |
|        | RTC               | DS1339U-33+(Maxim), I2C 接続                     |  |
|        | EEPROM            | 24LC32A-I/ST(Microchip), 32kbit, I2C 接続        |  |
|        | <b>カメラス カ</b>     | カメラモジュール OV5642(Omni Vision), FPD LinkIII(TI)接 |  |
|        | 77777             | 続                                              |  |
|        | 映像出力              | DVI トランスミッタ TFP410, ミニ HDMI                    |  |
|        | Ethernet          | 10/100/1000Base-T, RJ45                        |  |
|        | USB2.0            | HighSpeed(480Mbps), OTG, USB マイクロ AB           |  |
|        | UART              | USB シリアル, USB マイクロ B                           |  |
| IO ボード | SD                | microSD カードスロット                                |  |
|        | M.2 スロット          | <br>別売りの Mustang-M2BM-MX2 を接続可能                |  |
|        | LED               | <br>ユーザー用×4, 電源×1                              |  |
|        |                   | ディップスイッチ×1 (4 接点中3 接点のみ有効),                    |  |
|        | スイッチ              | プッシュスイッチ×4 (ユーザー用×2、リセット用×2),                  |  |
|        |                   | スライドスイッチ×1 (電源用)                               |  |
|        | デバッグ I/F          | JTAG10 ピンコネクタ                                  |  |
| 入力電源   |                   | 12±5%, 付属 AC アダプタにより供給                         |  |
| 消費電流   |                   | TBD                                            |  |
| 使用温度範囲 | E                 | 0~40°C                                         |  |
| 外形寸法   |                   | 110×80×50mm(突起物含まず)                            |  |

#### 表 2-1 KEIm-CVSoC カメラユニット基本仕様

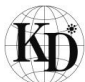

# 2.2. 各部の名称

図 2-1 及び図 2-2 にカメラユニットの外観図を示します。

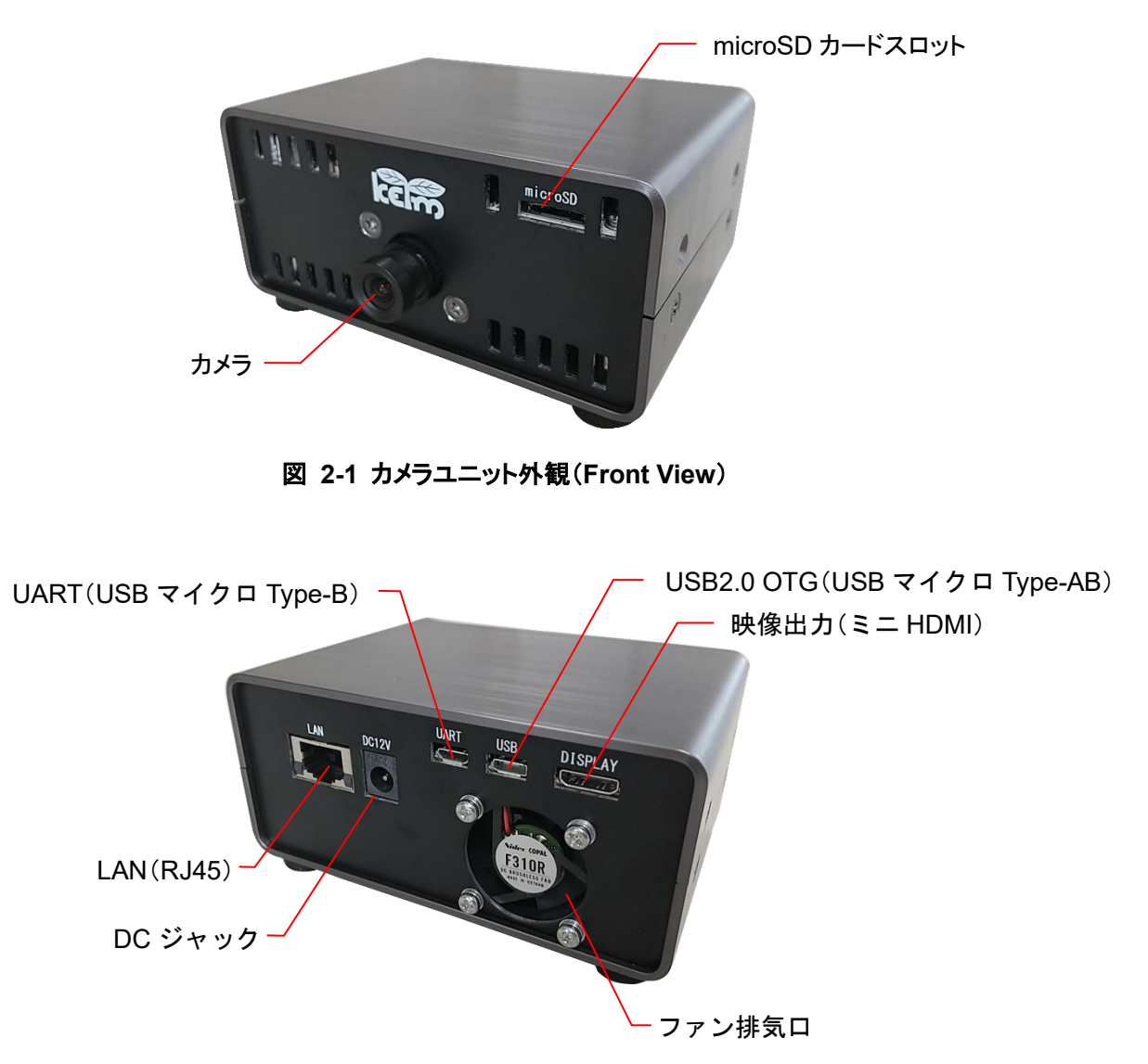

図 2-2 カメラユニット外観(Rear View)

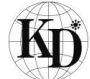

2.3. ボード構成

カメラユニットは SoM、IO ボード、カメラモジュールで構成されています。本項ではボードの機能仕様について記載します。

2.3.1. ボード外観

図 2-3 及び図 2-4 にボードの外観を示します。

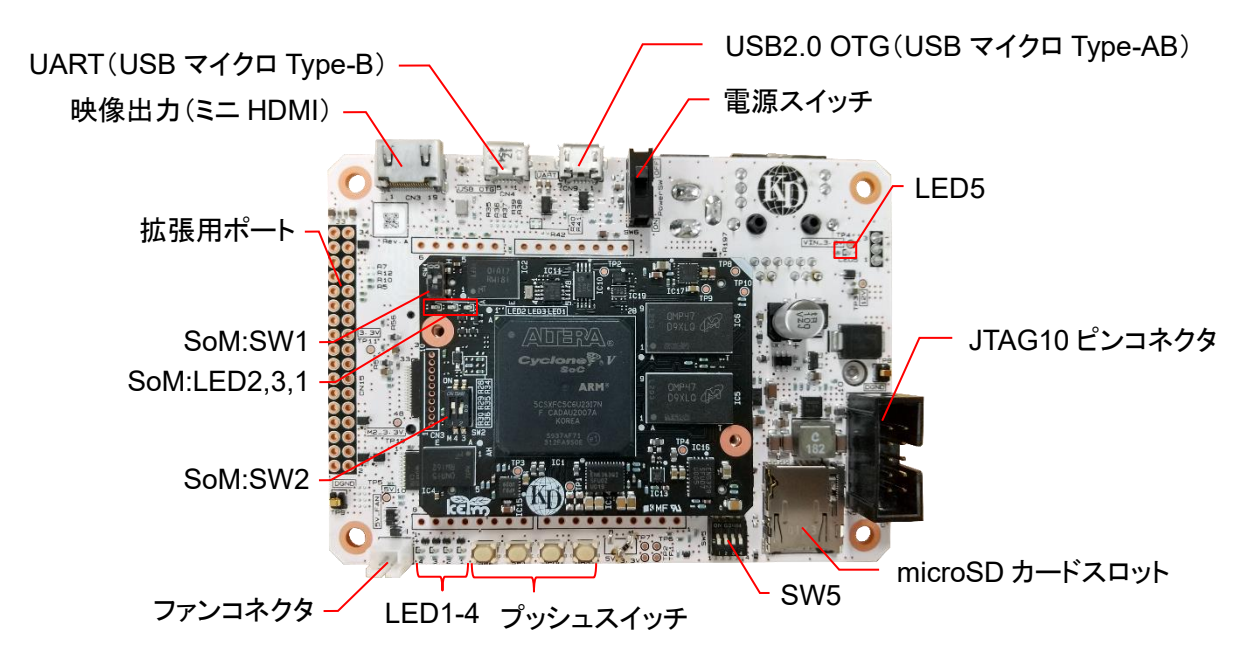

図 2-3 ボード外観(Top View)

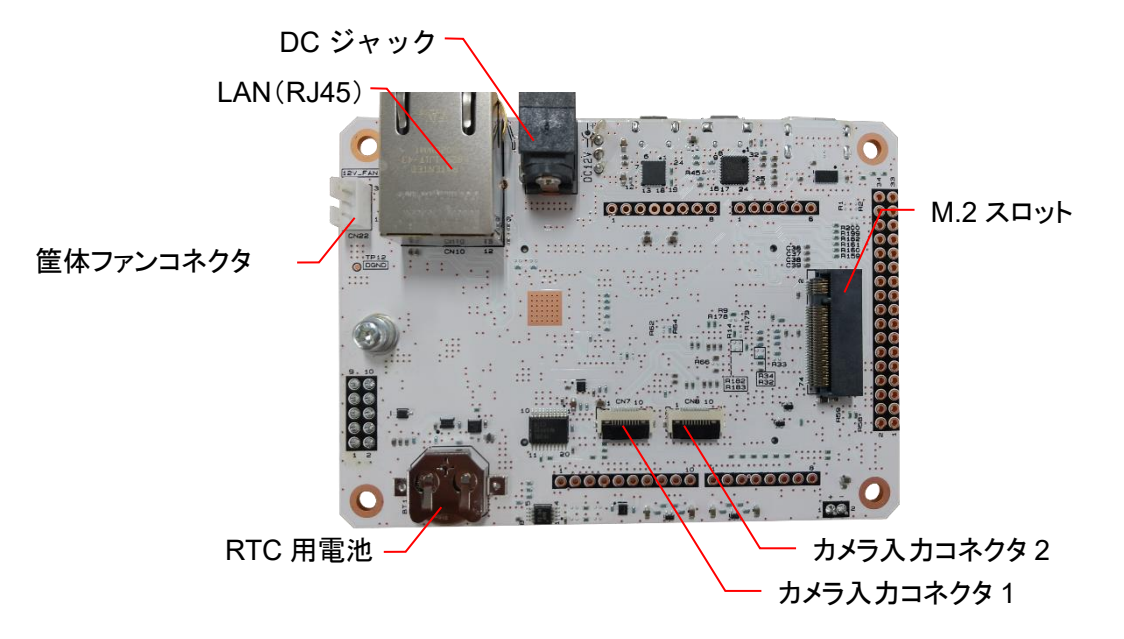

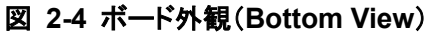

2.3.2. スイッチ及び LED

SoMとIOボードには、機能設定や汎用(ユーザー用)のスイッチ及びLEDが搭載されています。本項では各ス イッチ及びLEDの機能について記載します。

2.3.2.1. LED 機能説明

SoM の LED の機能を表 2-2 に、IO ボードの LED の機能を表 2-3 に記載します。

| 番号   | 名称             | 機能                                      |
|------|----------------|-----------------------------------------|
|      |                | コンフィグレーション状態を反映します。                     |
| LED1 | コンフィグレーション LED | 点灯:コンフィグレーション完了                         |
|      |                | 消灯:コンフィグレーション未完了                        |
|      |                | ユーザー用 LED です。FPGA の IO に接続しています。        |
| LED2 | ユーザーLED(FPGA)  | 点灯 : 端子を Low                            |
|      |                | 消灯 : 端子を High                           |
|      |                | ユーザー用 LED です。HPS の GPIO0 に接続しています。      |
|      | ユーザーLED(HPS)   | 点灯 : 端子を Low                            |
|      |                | 消灯 : 端子を High                           |
| LED3 |                | ※GPIO0 は IO ボードの USB2.0PHY の RESET 信号に接 |
|      |                | 続していますので、この LED を使用する場合 USB が使用で        |
|      |                | きません。                                   |

#### 表 2-2 KEIm-CVSoC SoM LED 機能

#### 表 2-3 KEIm-CVSoC IO ボード LED 機能

| 番号     | 名称            | 機能                               |
|--------|---------------|----------------------------------|
|        |               | ユーザー用 LED です。FPGA の IO に接続しています。 |
| LED1-4 | ユーザーLED(FPGA) | 点灯 : 端子を Low                     |
|        |               | 消灯 : 端子を High                    |
|        |               | 電源の状態を反映します。                     |
| LED5   | 電源 LED        | 点灯 : 電源が ON                      |
|        |               | 消灯 : 電源が OFF                     |

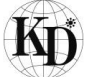

# 2.3.2.2. スイッチ機能説明

SoM のスイッチの機能を表 2-4 に、IO ボードのスイッチ機能を表 2-5 に記載します。

| 番号           | 機能                                |                  | 設定                 | 設定モード                                     |
|--------------|-----------------------------------|------------------|--------------------|-------------------------------------------|
| BSEL 設定スイッチ。 |                                   | BSEL1<br>High 設定 | QSPIブートモード         |                                           |
| 3001         | SWI HPS のノートモートを設定しま<br>す。        |                  | BSEL1<br>Low 設定    | SD ブートモード<br>※出荷時の設定                      |
| SW/2         | MSEL 設定スイッチ。<br>FPGA のコンフィグレーションチ | ON<br>1 2        | MSEL4=1<br>MSEL3=0 | Active Serial×1 or×4モード                   |
| 0112         | ードを設定します。                         | ON<br>1 2        | MSEL4=0<br>MSEL3=1 | Fast Passive Parallel × 32 モード<br>※出荷時の設定 |

#### 表 2-4 KEIm-CVSoC SoM スイッチ機能

#### 表 2-5 KEIm-CVSoC IO ボード スイッチ機能

| 番号           | 信号名/機能                       | 設定                    | 説明                                                  |
|--------------|------------------------------|-----------------------|-----------------------------------------------------|
| SW1 HPS_nRST |                              | プッシュ(ON)              | HPS の nRST(Warm Reset)を<br>Low にして、リセットをかけます。       |
|              |                              | リリース(OFF)             | HPS の nRST(Warm Reset)を<br>High にして、リセットを解除しま<br>す。 |
|              |                              | プッシュ(ON)              | HPS の nPOR (Cold Reset)を<br>Low にして、リセットをかけます。      |
| SW2          | HPS_nPOR                     | リリース(OFF)             | HPS の nPOR(Cold Reset)を<br>High にして、リセットを解除しま<br>す。 |
| SW3          | PUSHSW1(FPGA)                | プッシュ(ON)<br>リリース(OFF) | )。<br>信号をLow にします。<br>信号を High にします。                |
| SW4          | PUSHSW2(HPS)                 | プッシュ(ON)<br>リリース(OFF) | 信号を Low にします。<br>信号を High にします。                     |
| S)ME         | ユーザースイッチ<br>※SW5-4 は使用できません。 | ON                    | 信号を Low にします。                                       |
| 5005         | OFF に固定して使用してくださ<br>い。       | OFF                   | 信号を High にします。<br>※出荷時の設定                           |
| SW6          | 電源スイッチ                       | on<br>B               | 電源 ON<br>※出荷時の設定                                    |
|              |                              | off                   | 電源 OFF                                              |

# 3. CamView 動作手順

本項では、リファレンスデザイン(弊社ホームヘージよりダウンロード)を使用して Linux のアプリケーションソフト CamView を実行することにより、KEIm-CVSoC のカメラモジュールで取り込んだ映像を Linux 上に表示させる 手順について記載します。

#### 3.1. 準備機材

プログラムの動作のため、本製品とは別にご用意いただくものを表 2-6 に記載します。また作業に必要な PC ツールを表 2-7 に記載します。

| 項目                    | 備考                                     |
|-----------------------|----------------------------------------|
| KEIm-CVSoC 開発キット      | 本装置。AC アダプタと USB マイクロ Type-B ケーブルは同梱。  |
| HDMI ミニケーブル           |                                        |
| USB マイクロ Type-AB ケーブル |                                        |
| microSD カード           |                                        |
| USB キーボード             |                                        |
| USB マウス               |                                        |
| USB ハブ                |                                        |
| ディスプレイ                | HDMI ポートがついているもの                       |
|                       | microSD カードへのデータの書き込みや UART ターミナルに使用しま |
| PC                    | す。パフォーマンスは高い必要はありません。ただし、PC に SD カード   |
|                       | スロットがない場合は別途 USB 等の SD カードリーダーが必要です。   |

#### 表 2-6 準備機材一覧

#### 表 2-7 PC ツール一覧

| 項目                | 備考                            |
|-------------------|-------------------------------|
| Win32 Disk Imager | SD イメージを SD カードに書き込むために使用します。 |
| TeraTerm          | ターミナルソフト                      |
| デモソフト SD イメージ     | 弊社のホームページよりダウンロードして使用します。     |

3.2. SD イメージのダウンロード

KEIm-CVSoC カメラユニットに挿入する microSD カードに Linux のイメージを書き込みます。本書では書き込 みツールとして、Win32 Disk Imager を使用します。2020 年 9 月現在、下記のサイトよりバージョン 1.0 がダウ ンロード可能ですので、ダウンロードしたのち、インストーラーの指示に従ってインストールしてください。 https://sourceforge.net/projects/win32diskimager/

また、SD イメージファイル(2020 年 9 月現在は keim-cvsoc-sxc6\_vip\_5-4-54-lts\_linaro-dev-debiandt\_opencv.7z)は弊社のホームページの下記 URL からダウンロード可能です。ファイルは 7z 形式で圧縮され ていますので、7zip で解凍すると.img ファイルが生成されます。 https://kd-group.co.jp/download/

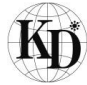

#### 3.3. SD イメージ書き込み手順

- ① microSD カードを PC に挿入します。PC に SD カードスロットがない場合は、USB カードリーダー等をご使用ください。
- ② Win32 Disk Imager を立ち上げます。Image File に用意した.img ファイルのパスを指定します。また、 Device に SD カードのドライブを指定してください。

|   | 📚 Win32 Disk Imager - 1.0                             | _ |        |  |
|---|-------------------------------------------------------|---|--------|--|
|   | Image File<br>D:/work/keim_cvsoc_4.14.79-Itsi_es2.img |   | Device |  |
|   | Hash<br>アイル名を変更してイメージ                                 | の | 差し替    |  |
| _ | Read Only Allocated Partitions Progress               |   |        |  |
|   | Cancel Read Write Verify Only                         |   | Exit   |  |

③ Writeをクリックすると下記のダイアログ(上書きの確認)が表示されますが、Yesをクリックして書き込みを開始します。

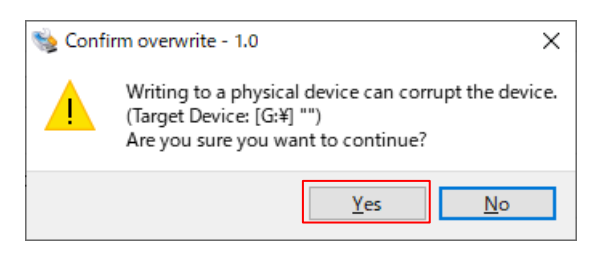

④ 書き込みが完了すると Complete のダイアログが表示されます。

| 🐋 Com | olete - 1.0 | ×       |
|-------|-------------|---------|
| 1     | Write Succe | essful. |
|       | OK          |         |

⑤ 書き込み完了後、Windows のタスクトレイから SD カードの取り外しを実行した後、SD カードスロットから microSD カードを取り出してください。 3.4. microSD カードの取り出し方と差し込み方

microSD カードをカメラユニット本体から取り出すときは、電源を OFF にし細い棒などを利用して microSD カードを軽く押し込み、少し飛び出して来たら引き抜いてください。また microSD カードを差し込むときは、「カチッ」と 音が鳴るまで差し込んでください。このとき、上面側に microSD カードのロゴが見えるように挿入してください。

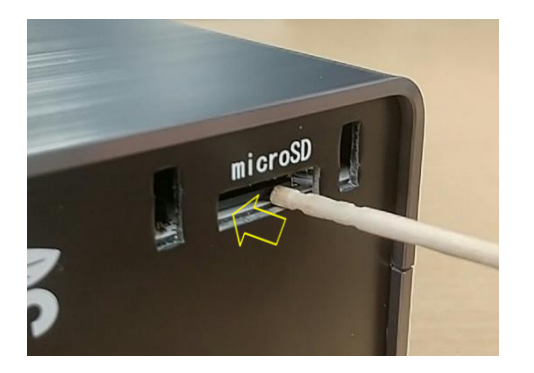

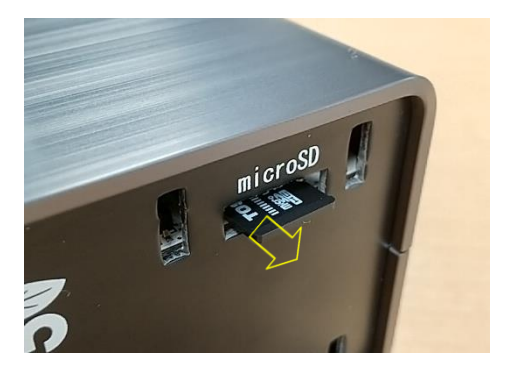

#### 3.5. 接続構成

接続構成図を図 2-5 に示します。接続する際は、AC アダプタの電源は切った状態で接続してください。AC アダ プタに電源が入った状態で DC プラグを本製品に差し込むと、カメラユニットの電源が投入されます。本項では SD イメージ書き込み済みの microSD カードを差し込んだ後に電源を投入します。スイッチ付きのテーブルタッ プ等をご利用いただくと便利です。

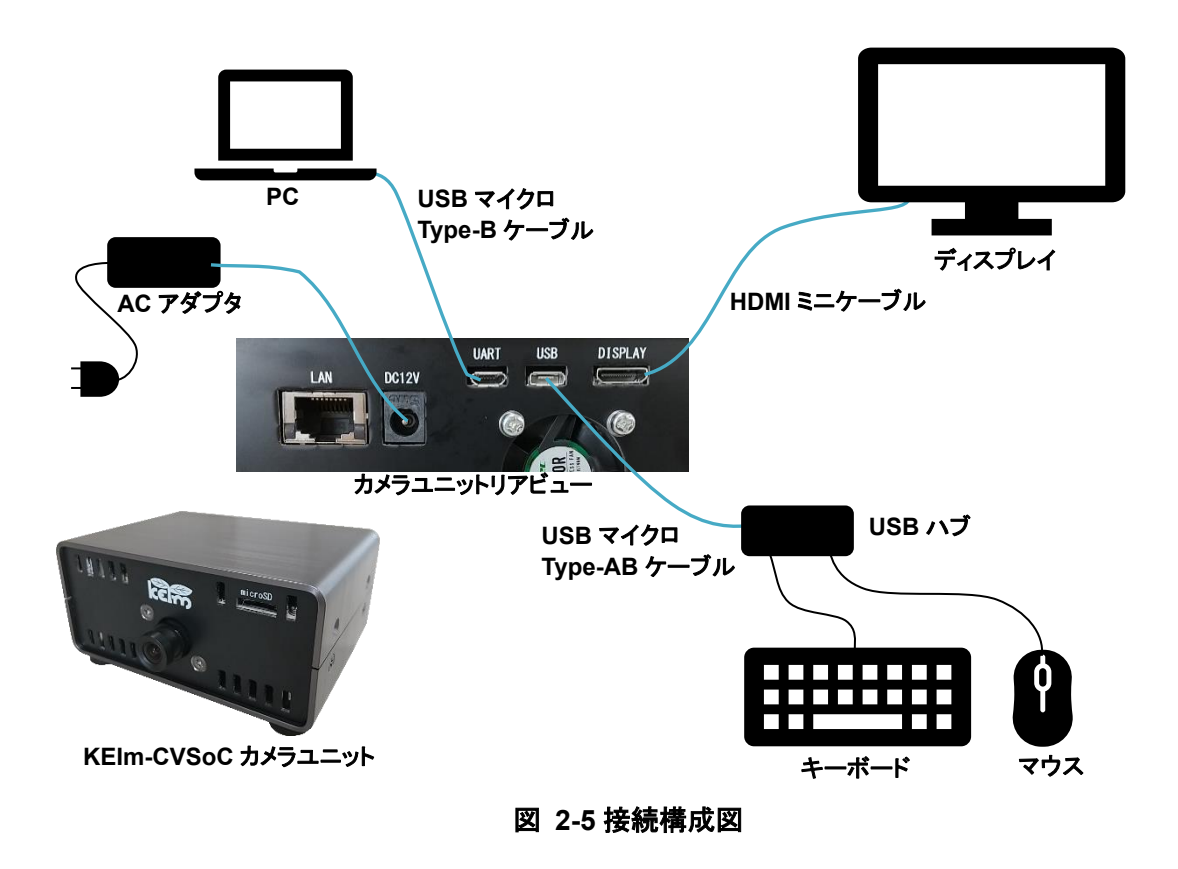

3.6. ターミナル接続

KEIm-CVSoC カメラユニットとのターミナル接続は USB シリアル CP2102N-A02-GQFN24(Silicon Labs)を 介して行われます。これを使用するためには Silicon Labs の Virtual COM Port ドライバ(以降 VCP ドライバと 称す)のインストールが必要です。

3.6.1. VCP ドライバのインストール

既にインストールしたことのある PC であれば、KEIm-CVSoC カメラユニットと PC を USB マイクロ Type-B ケ ーブルで接続すると USB シリアルのドライバのインストールが始まります。もし自動的にインストールされない 場合は、Silicon Labs 社サイトの下記 URL より Windows 用の VCP ドライバをインストールしてください。 https://www.silabs.com/products/development-tools/software/usb-to-uart-bridge-vcp-drivers

正常にインストールされると、図 2-6 のように Windows のデバイスマネージャー上に CP210x の COM ポート が表示されます。

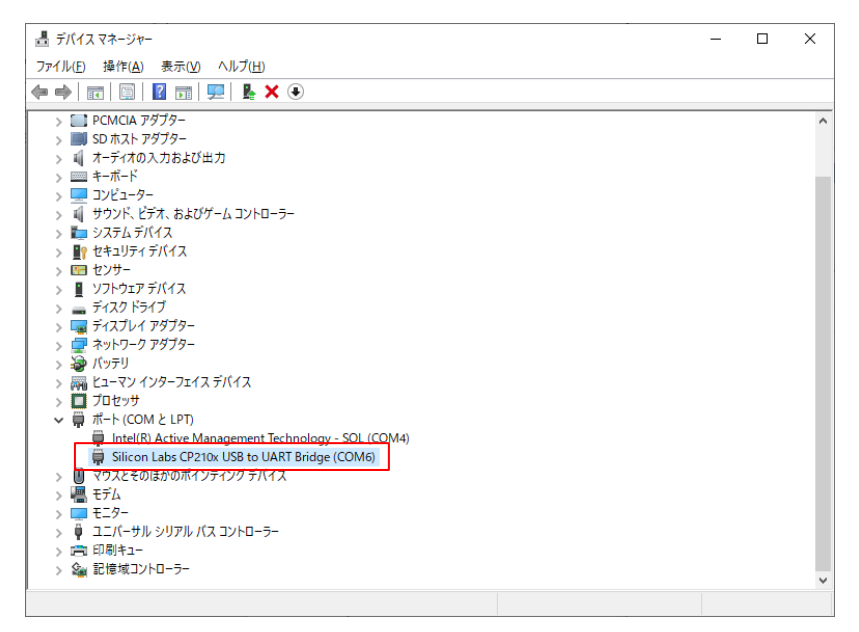

図 2-6 デバイスマネージャー

3.6.2. 通信フォーマット

リファレンスデザインの UART 通信フォーマットは表 2-1 のとおりです。TeraTerm などのターミナルソフトの通信 設定を同様に設定してください。

#### 表 2-8 通信フォーマット

| 項目      | 設定                        |
|---------|---------------------------|
| ポート     | デバイスマネージャーで確認した COM 番号を設定 |
| スピード    | 115200bps                 |
| データ     | 8bit                      |
| パリティ    | none                      |
| ストップビット | 1bit                      |
| フロー制御   | None                      |

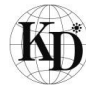

## 3.7. 電源の投入方法

KEIm-CVSoC カメラユニットに電源を投入する際は、図 2-7 のようにカメラユニットに AC アダプタの DC プラグ を差し込んでください。また、電源を切断する場合は、図 2-8 のようにカメラユニットから AC アダプタの DC プラ グを抜き取ってください。

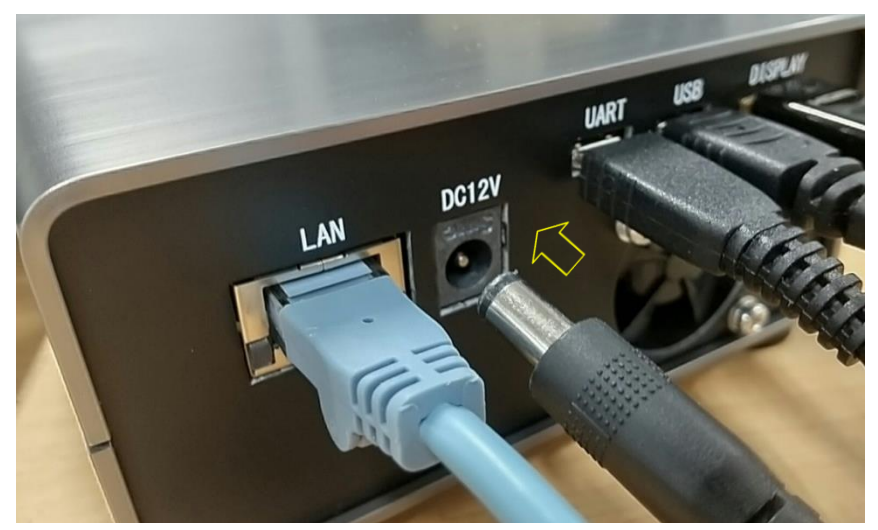

図 2-7 電源の投入

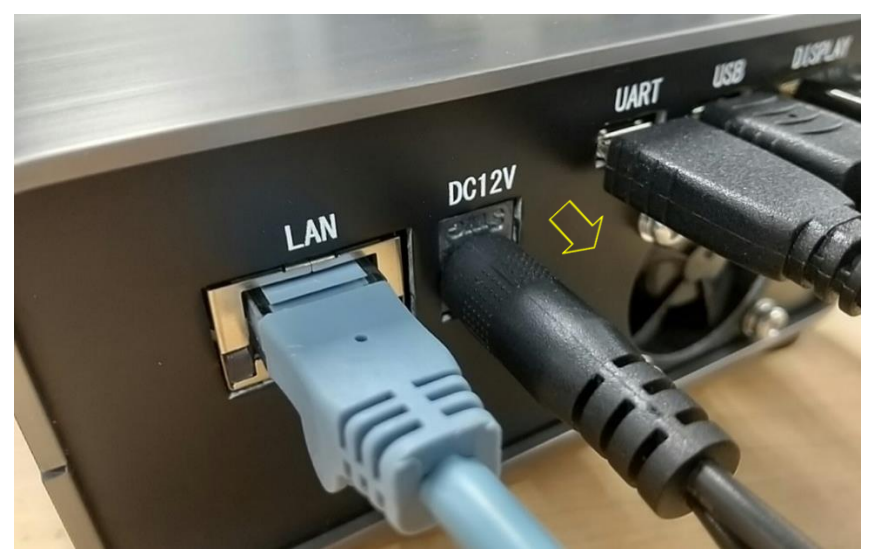

図 2-8 電源の切断

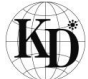

# 3.8. Linux 起動

電源投入すると、Linux が起動しディスプレイに下図のようなログイン画面が表示されます。username, password ともに「linaro」と入力し、Log In ボタンをクリックしてください。

|        | Enter your use | ername  |
|--------|----------------|---------|
| $\sim$ | Enter your pa  | issword |
| Cancel |                | Log Ir  |

# 3.9. CamView 実行

スタートメニューより System Tools > LXterminal でターミナルを立ち上げ、下記のコマンドを入力してください。

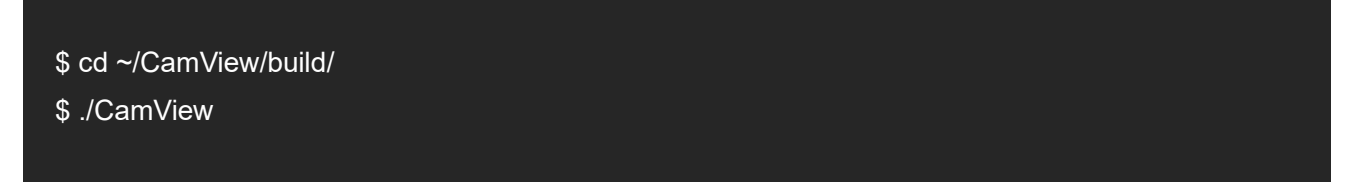

図 2-99 のように、ウインドウが表示され、カメラで取り込んだ映像が表示されます。

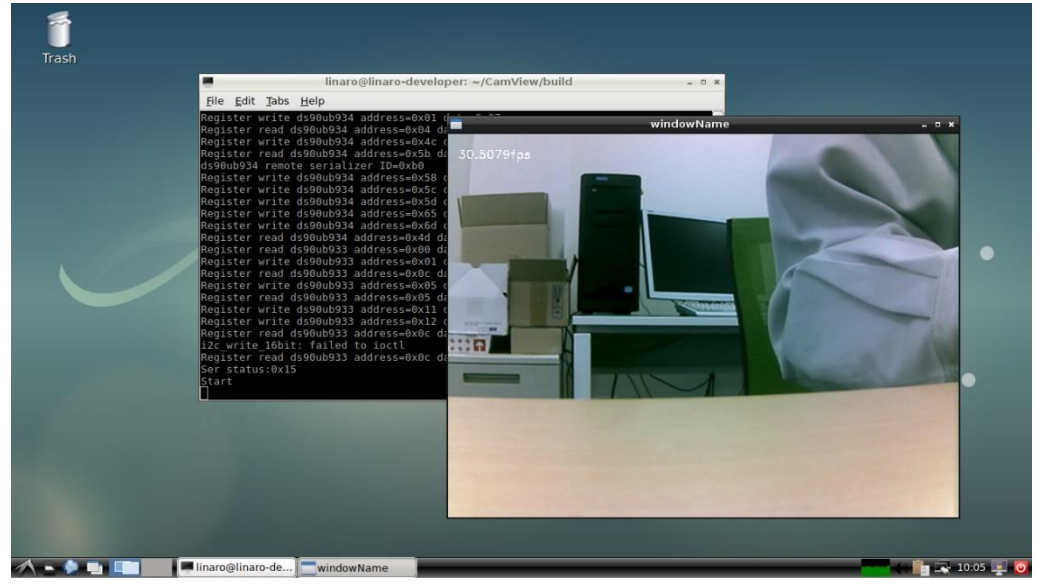

#### 図 2-9 CamView 実行結果

CamView を終了するときは、CamView ウインドウ上で ESC キーを入力してください。

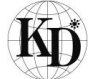

# 4. boardTest 動作手順

本項では、3 章で使用したリファレンスデザインにインストール済みのアプリケーション boardTest を使用して KEIm-CVSoC カメラユニットに内蔵されている SoM および IO ボードの各種ペリフェラルにアクセスする手順に ついて記載します。

4.1. 手順

- ① 前章の 3.8 項と同じ手順で Linux のデスクトップを立ち上げます。
- ② カメラユニット LAN ポートに LAN ケーブルを接続して、インターネットに接続できる環境としてください。
- ③ 下記のコマンドを打ち込み boardcheck アプリを実行します。

\$ cd ~/Check \$ ./boardTest

コンソール上にメニューが表示されますので、所望の番号を選択してください。

各処理の内容は表 2-9のとおりです。

| No. | 項目                             | 動作内容                             |
|-----|--------------------------------|----------------------------------|
| 1   | SDRAM memory check             | SDRAM のメモリチェックを実行します。            |
| 2   | PTC potting                    | NTP サーバーに接続し、時刻同期後、RTC へ現在の時刻を   |
|     | RTC setting                    | 書き込みます。                          |
| 3   | EEDBOM abaak                   | EEPROM にテスト用のデータを書き込み後、データを読み出し  |
|     |                                | 比較します。                           |
| 4   | QSPI flash check               | QSPI フラッシュにテスト用のデータを書き込み後、データを読  |
|     |                                | み出し比較します。                        |
| 5   | LED check                      | IO ボードの LED を点滅させます。             |
| 6   | Dip switch & Push switch check | IO ボードのディップスイッチとプッシュスイッチを読み出します。 |
| 7   | Exit the board test            | 本プログラムを終了します。                    |

表 2-9 チェックメニュー一覧

# 5. シャットダウン方法

Linux 起動中に電源を落とすと microSD カードに書いているデータが壊れてしまう恐れがあります。図 2-10 の とおりシャットダウン処理をした後、電源を落としてください。

- ① DeskTop の右下の電源マークをクリック
- ② ダイアログボックスの Shutdown をクリック
- ③ ターミナルに"System halted"が出るまで待つ

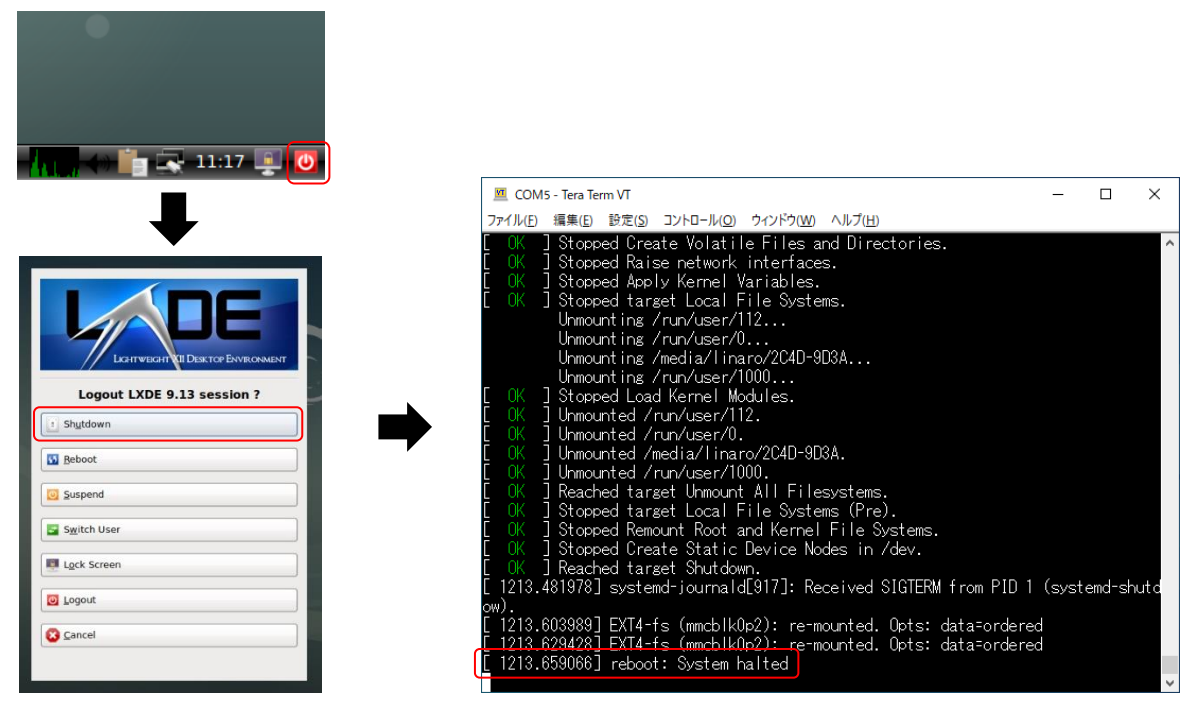

図 2-10 シャットダウン処理

# 6. Appendix

6.1. SoM の取り付けと取り外しについての注意

KEIm-CVSoCカメラユニット内の IO ボードから SoM を取り外す場合は、下図のように赤丸部分のネジを外した後に、上方向に引き抜いてください。

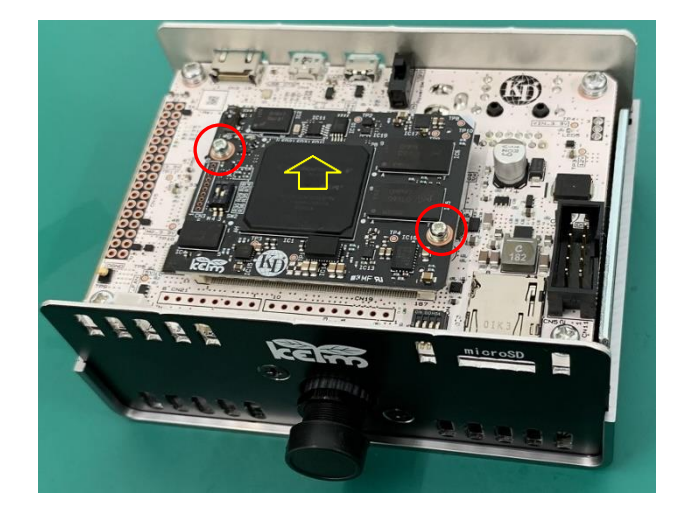

再度取り付ける場合は、取り付けの方向がありますので、下図の赤丸部分の印を合わせて、下方向にしっかり と押し込んでください。

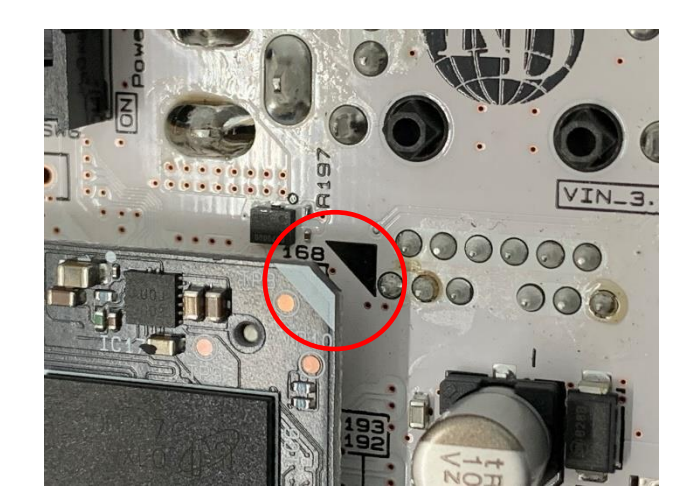

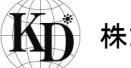

| 7. 更新履歴 |            |      |  |  |
|---------|------------|------|--|--|
| Ver.    | 更新日付       | 内容   |  |  |
| 1.0     | 2020/11/20 | 新規作成 |  |  |
|         |            |      |  |  |
|         |            |      |  |  |
|         |            |      |  |  |
|         |            |      |  |  |
|         |            |      |  |  |